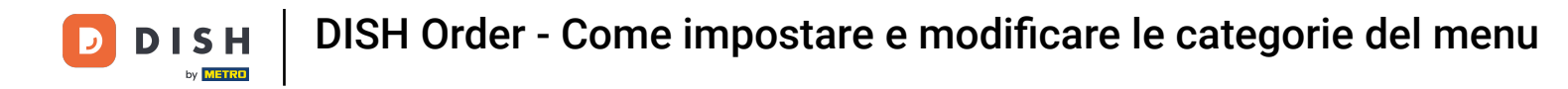

#### Una volta effettuato l'accesso clicca su cucina.

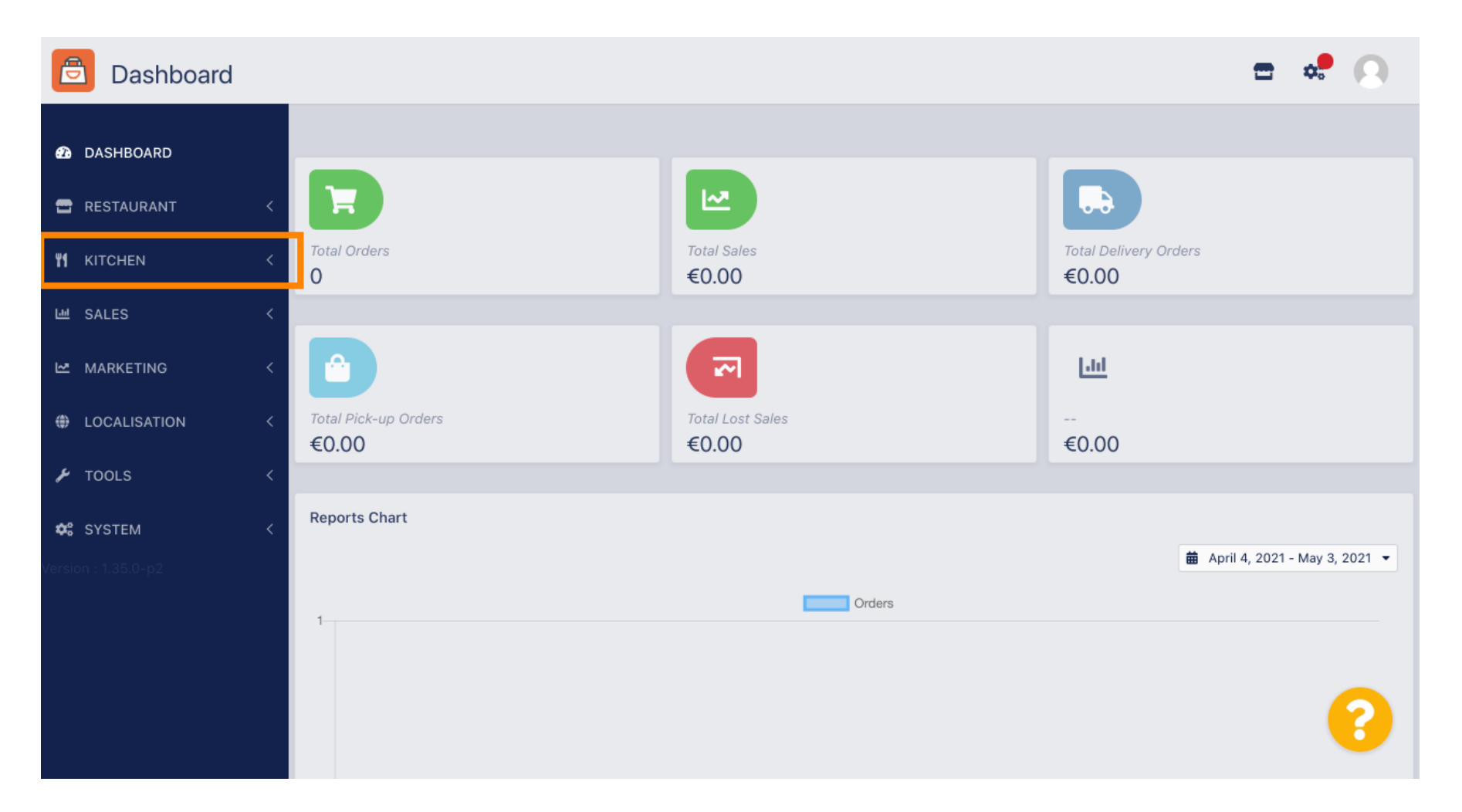

**DISH** Order - Come impostare e modificare le categorie del menu

## • Quindi seleziona le categorie .

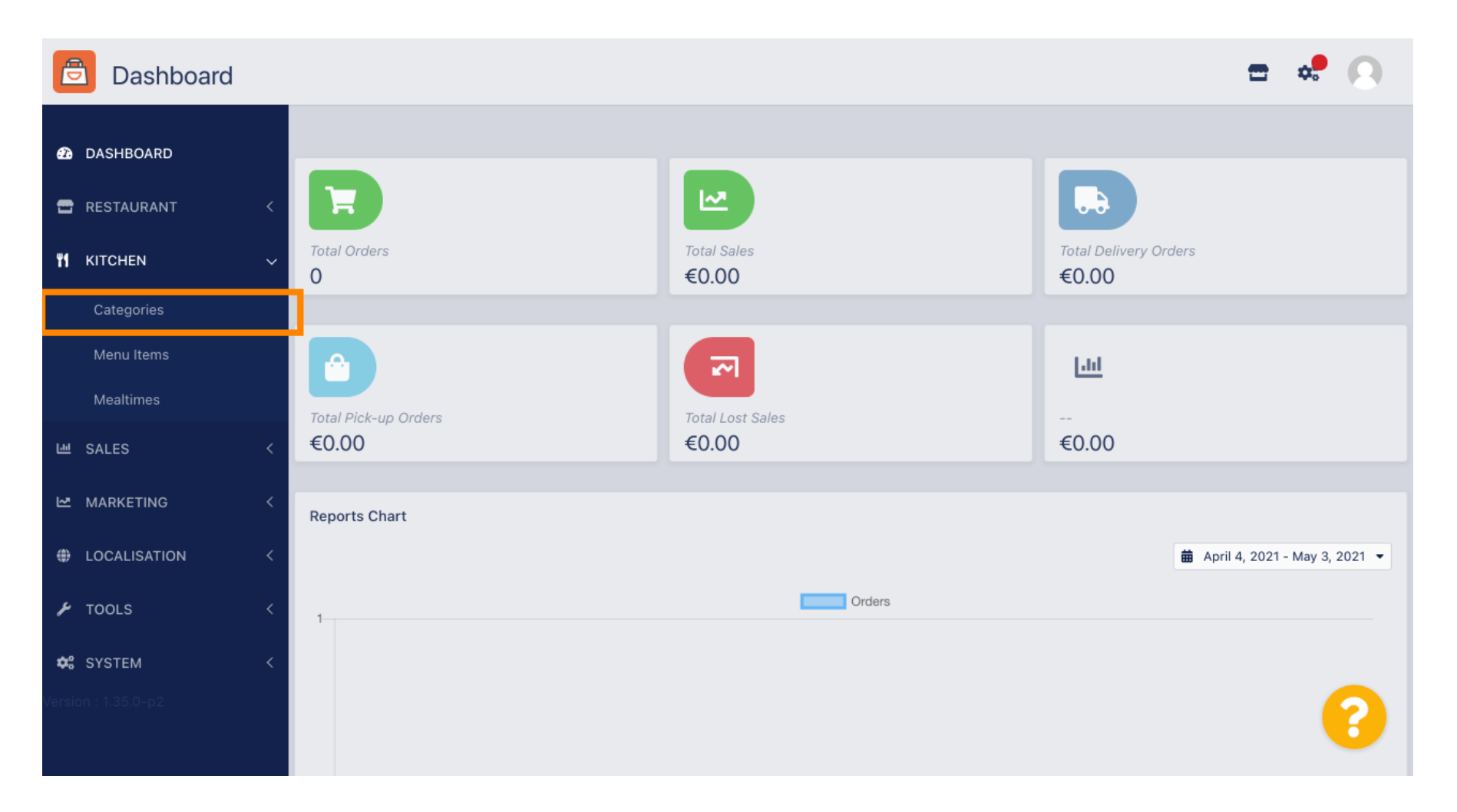

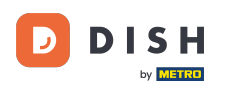

Ora viene visualizzata una panoramica delle categorie di menu esistenti.

| Ē   | Categories   |   |     |          |          |        |         |          |  |         |  | \$ | 0 |
|-----|--------------|---|-----|----------|----------|--------|---------|----------|--|---------|--|----|---|
| Ð   | DASHBOARD    |   | + 1 | New      | 👕 Delete | Enable | Disable |          |  |         |  |    | T |
| •   | RESTAURANT   | < |     |          | NAME     |        |         | PRIORITY |  | STATUS  |  |    | # |
| ۳1  | KITCHEN      | ~ |     | <b>A</b> | Pasta    |        |         | 1        |  | Enabled |  |    |   |
|     | Categories   |   |     |          |          |        |         |          |  |         |  |    |   |
|     | Menu Items   |   |     |          |          |        |         |          |  |         |  |    |   |
|     | Mealtimes    |   |     |          |          |        |         |          |  |         |  |    |   |
| 611 | SALES        | < |     |          |          |        |         |          |  |         |  |    |   |
| ⊵   | MARKETING    | < |     |          |          |        |         |          |  |         |  |    |   |
| ۲   | LOCALISATION | < |     |          |          |        |         |          |  |         |  |    |   |
| ¥   | TOOLS        | < |     |          |          |        |         |          |  |         |  |    |   |
| ¢°  | SYSTEM       | < |     |          |          |        |         |          |  |         |  |    |   |
|     |              |   |     |          |          |        |         |          |  |         |  |    | ? |

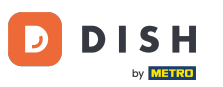

## • Nella panoramica è possibile eliminare , abilitare o disabilitare le categorie selezionate.

| Categories          |                                                                     |         | <b>=</b> 📌 💽 |
|---------------------|---------------------------------------------------------------------|---------|--------------|
| 🙆 DASHBOARD         | + New Tolete Enable Disable                                         |         | ۲            |
| 🖀 RESTAURANT        | < NAME PRIORITY                                                     | STATUS  | #            |
|                     | V Pasta 1                                                           | Enabled |              |
| Categories          |                                                                     |         |              |
| Menu Items          |                                                                     |         |              |
| Mealtimes           |                                                                     |         |              |
| 迪 SALES             | <                                                                   |         |              |
|                     |                                                                     |         |              |
|                     | <                                                                   |         |              |
| 🗲 TOOLS             | <                                                                   |         |              |
| SYSTEM              | <ul> <li>Contract (1) (1) (1) (1) (1) (1) (1) (1) (1) (1)</li></ul> |         |              |
| Version : 1.35,0-p2 |                                                                     |         | ?            |

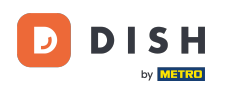

# Per impostare una nuova categoria di menu fare clic su Nuovo .

| Categories   |   |            |     |          |        |         |          |   |  |         | = | ¢. | 0   |
|--------------|---|------------|-----|----------|--------|---------|----------|---|--|---------|---|----|-----|
| 🙆 DASHBOARD  |   | <b>+</b> N | lew | 👕 Delete | Enable | Disable |          |   |  |         |   |    | ۲   |
| 🗃 RESTAURANT | < |            |     | NAME     |        |         | PRIORITY | / |  | STATUS  |   |    | +++ |
|              | ~ |            | ø   | Pasta    |        |         | 1        |   |  | Enabled |   |    |     |
| Categories   |   |            |     |          |        |         |          |   |  |         |   |    |     |
| Menu Items   |   |            |     |          |        |         |          |   |  |         |   |    |     |
| Mealtimes    |   |            |     |          |        |         |          |   |  |         |   |    |     |
| ഥ SALES      | < |            |     |          |        |         |          |   |  |         |   |    |     |
| 🗠 MARKETING  | < |            |     |          |        |         |          |   |  |         |   |    |     |
|              | < |            |     |          |        |         |          |   |  |         |   |    |     |
| 🗲 TOOLS      | < |            |     |          |        |         |          |   |  |         |   |    |     |
| 🛠 SYSTEM     | < |            |     |          |        |         |          |   |  |         |   |    |     |
|              |   |            |     |          |        |         |          |   |  |         |   |    | 8   |

**DISH** Order - Come impostare e modificare le categorie del menu

## Inserisci il nome della categoria.

D

| Category C          | reate                | *  |
|---------------------|----------------------|----|
| 🔁 DASHBOARD         | Save & Close         |    |
| 🖶 RESTAURANT        | General              |    |
|                     | Category Name        |    |
| Categories          |                      |    |
| Menu Items          | Location(s) Priority |    |
| Mealtimes           | None Selected -      |    |
| 迪 SALES             | K Status Description |    |
| 🗠 MARKETING         | Enabled              |    |
| LOCALISATION        |                      |    |
| 🗲 TOOLS             |                      | 11 |
| 🛠 SYSTEM            | Image                |    |
| Version : 1.35.0-p2 | +                    | 8  |

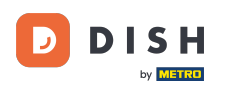

# Selezionare una posizione a cui assegnare la categoria.

| E          | Category     | create |                        | \$ | 0  |
|------------|--------------|--------|------------------------|----|----|
| Ð          | DASHBOARD    |        | Save & Close           |    |    |
| •          | RESTAURANT   | <      | General                |    |    |
| ¥1         | KITCHEN      | ~      | Category Name          |    |    |
|            | Categories   |        | Pizza                  |    |    |
|            | Menu Items   |        | Location(s) Priority   |    |    |
|            | Mealtimes    |        | None Selected -        |    |    |
| ы          | SALES        | <      | Select All Description |    |    |
| 2          | MARKETING    | <      | TestJordan             |    |    |
| ۲          | LOCALISATION | <      |                        |    |    |
| ¥          | TOOLS        | <      |                        |    | li |
| <b>¢</b> 8 | SYSTEM       | <      | Image                  |    |    |
|            |              |        | +                      |    | 3  |

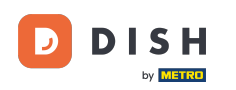

Disabilitando lo stato della categoria del menu, questa non verrà visualizzata per la posizione scelta.
 Nota : al momento la categoria è abilitata e verrà visualizzata .

| e          | Category Cr  | eate |                   | <b>=</b> 📌 🙆 |
|------------|--------------|------|-------------------|--------------|
| മ          | DASHBOARD    |      | Save Save & Close |              |
| •          | RESTAURANT   | <    | General           |              |
| ۳1         | KITCHEN      | ~    | Category Name     |              |
|            | Categories   |      | Pizza             |              |
|            | Menu Items   |      | Location(s)       | Priority     |
|            | Mealtimes    |      | TestJordan 🔻      |              |
| ш          | SALES        | <    | Status            | Description  |
| ~          | MARKETING    | <    | Enabled           |              |
| ۲          | LOCALISATION | <    |                   |              |
| z          | TOOLS        | <    |                   |              |
| <b>¢</b> : | SYSTEM       | <    | Image             |              |
|            |              |      | +                 | 8            |

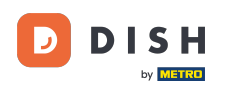

Selezionare una priorità che determini in quale posizione la categoria verrà elencata tra tutte le altre categorie.

| e          | Category Cre | eate |                   | = 🗢 💽       |
|------------|--------------|------|-------------------|-------------|
| Ð          | DASHBOARD    |      | Save Save & Close |             |
| •          | RESTAURANT   | <    | General           |             |
| ۳1         | KITCHEN      | ~    | Category Name     |             |
|            | Categories   |      | Pizza             |             |
|            | Menu Items   |      | Location(s)       | Priority    |
|            | Mealtimes    |      | TestJordan 🔻      |             |
| 611        | SALES        | <    | Status            | Description |
| Ŀ≃         | MARKETING    | <    | Enabled           |             |
| ۲          | LOCALISATION | <    |                   |             |
| ۶          | TOOLS        | <    |                   | li li       |
| <b>¢</b> : | SYSTEM       | <    | Image             |             |
|            |              |      | +                 | 8           |

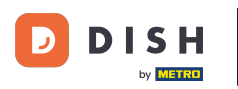

## T Ora inserisci una descrizione per la categoria.

| Category Cre        | eate |                   | =           | * 0        |
|---------------------|------|-------------------|-------------|------------|
| 🙆 DASHBOARD         |      | Save Save & Close |             |            |
| 🖀 RESTAURANT        | <    | General           |             |            |
|                     | ~ c  | ategory Name      |             |            |
| Categories          |      | Pizza             |             |            |
| Menu Items          | L    | ocation(s)        | Priority    |            |
| Mealtimes           |      | TestJordan 🔻      | 2           |            |
| ഥ SALES             | < s  | tatus             | Description |            |
|                     | <    | Enabled           |             |            |
|                     | <    |                   |             |            |
| 🗲 TOOLS             | <    |                   |             | <i>i</i> , |
| 😂 SYSTEM            | < Ir | nage              |             |            |
| Version : 1.35.0-p2 |      | +                 |             | 8          |

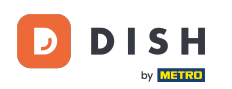

Per assegnare un'immagine alla categoria, clicca sul riquadro vuoto con l'icona "più". Nota: prima di assegnare un'immagine alla categoria, è necessario salvare la categoria.

| Category          | Create |                                                                | <b>=</b> 📌 🙆         |
|-------------------|--------|----------------------------------------------------------------|----------------------|
| 🔁 DASHBOARD       |        | General                                                        |                      |
| 🖶 RESTAURANT      | <      | Category Name                                                  |                      |
| <b>11</b> КІТСНЕN | ~      | Pizza                                                          | Priority             |
| Categories        |        |                                                                |                      |
| Menu Items        |        | TestJordan 🔻                                                   | 2                    |
| Mealtimes         |        | Status                                                         | Description          |
| 년 SALES           | <      | Enabled                                                        | Our delicious pizzas |
| 🗠 MARKETING       | <      |                                                                |                      |
| LOCALISATION      | <      |                                                                | <i>A</i>             |
| 🖌 TOOLS           | <      | Image                                                          |                      |
| 🗱 SYSTEM          | <      | +                                                              |                      |
|                   |        | Select a file to update category image, otherwise leave blank. | 8                    |

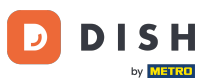

DISH Order - Come impostare e modificare le categorie del menu

Ora ti trovi nel gestore dei media, dove hai accesso alle immagini già caricate. Per aggiungere una nuova immagine, clicca su " Carica". Nota: si aprirà il file explorer e dovrai selezionare un'immagine.

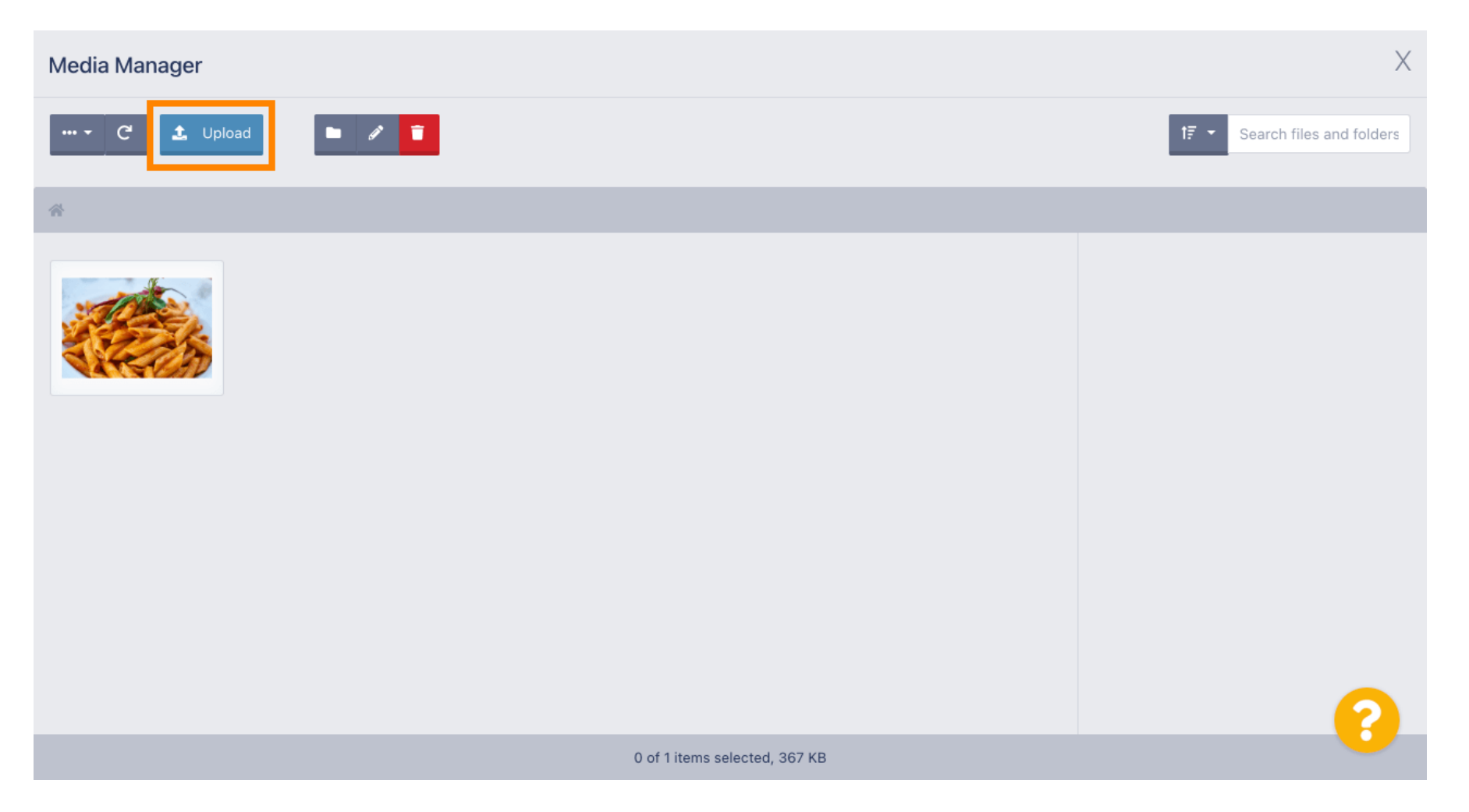

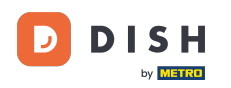

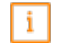

Una volta selezionata l'immagine da Esplora risorse, questa verrà visualizzata nel gestore multimediale. Nota: per risultati ottimali, consigliamo un'immagine di 690 x 80 pixel.

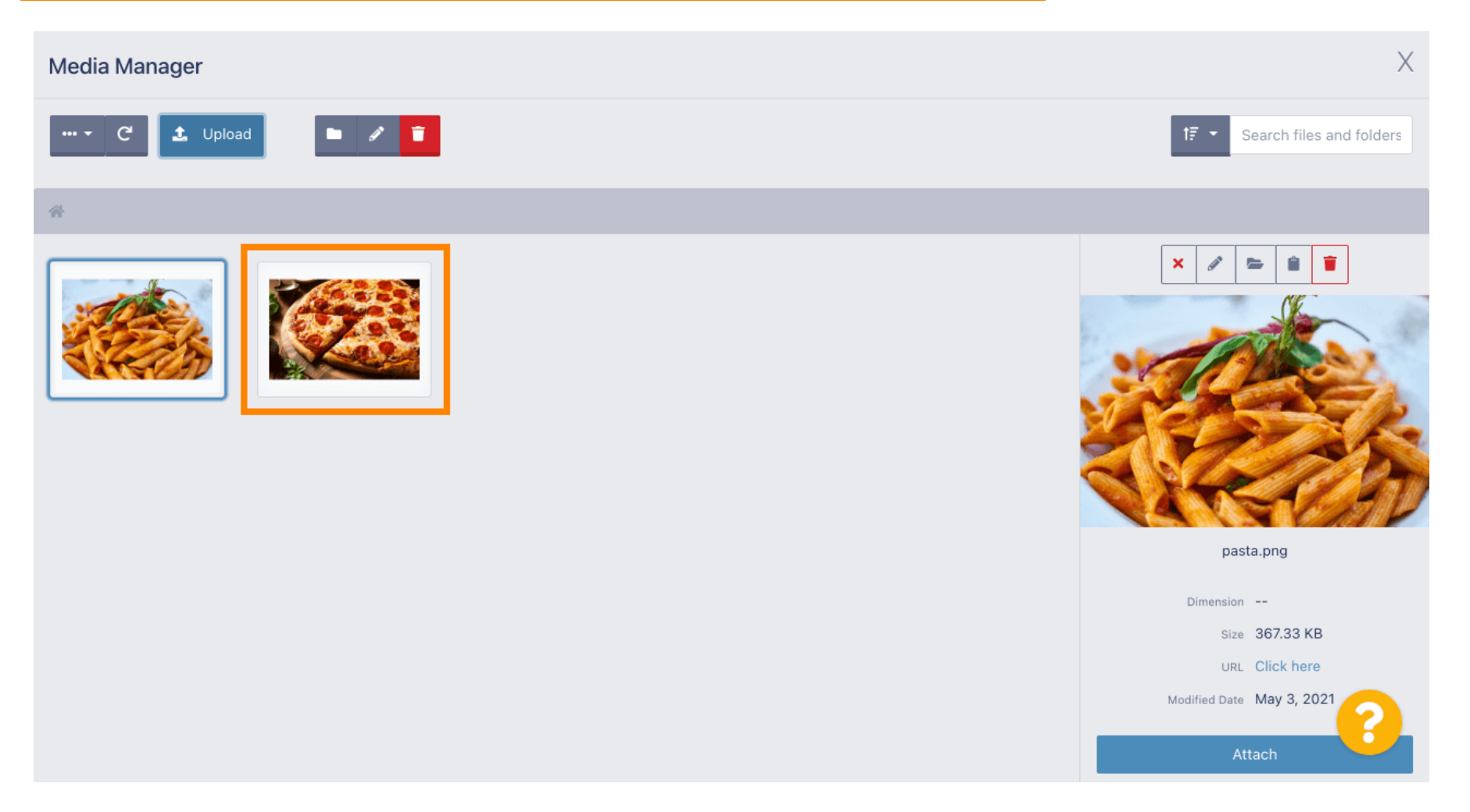

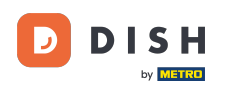

Ora fai clic sull'immagine per selezionarla. Nota : la cornice blu intorno all'immagine indica che l'hai selezionata.

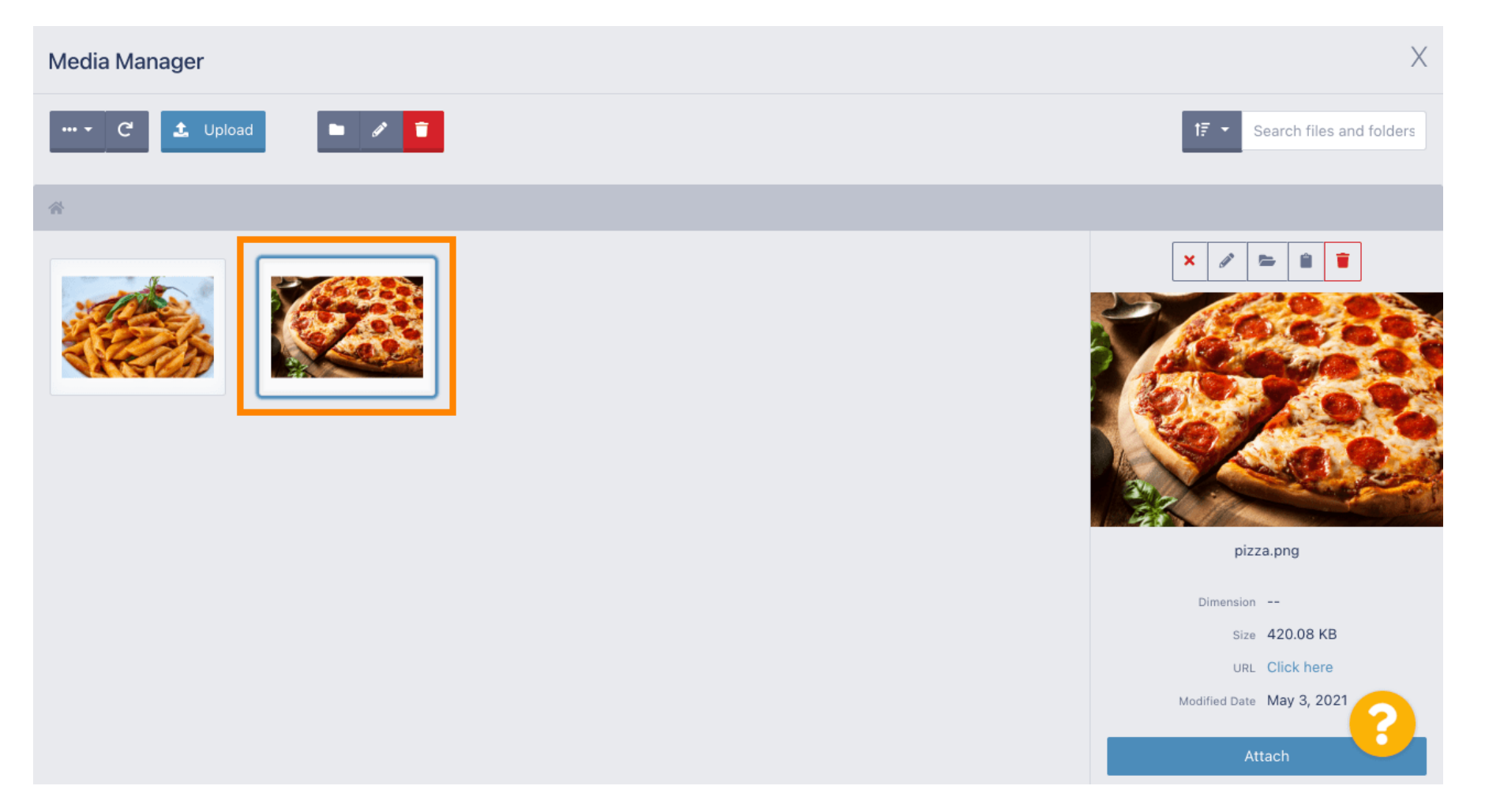

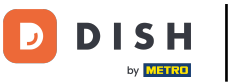

## • Fare clic su Allega per assegnare l'immagine selezionata alla categoria del menu.

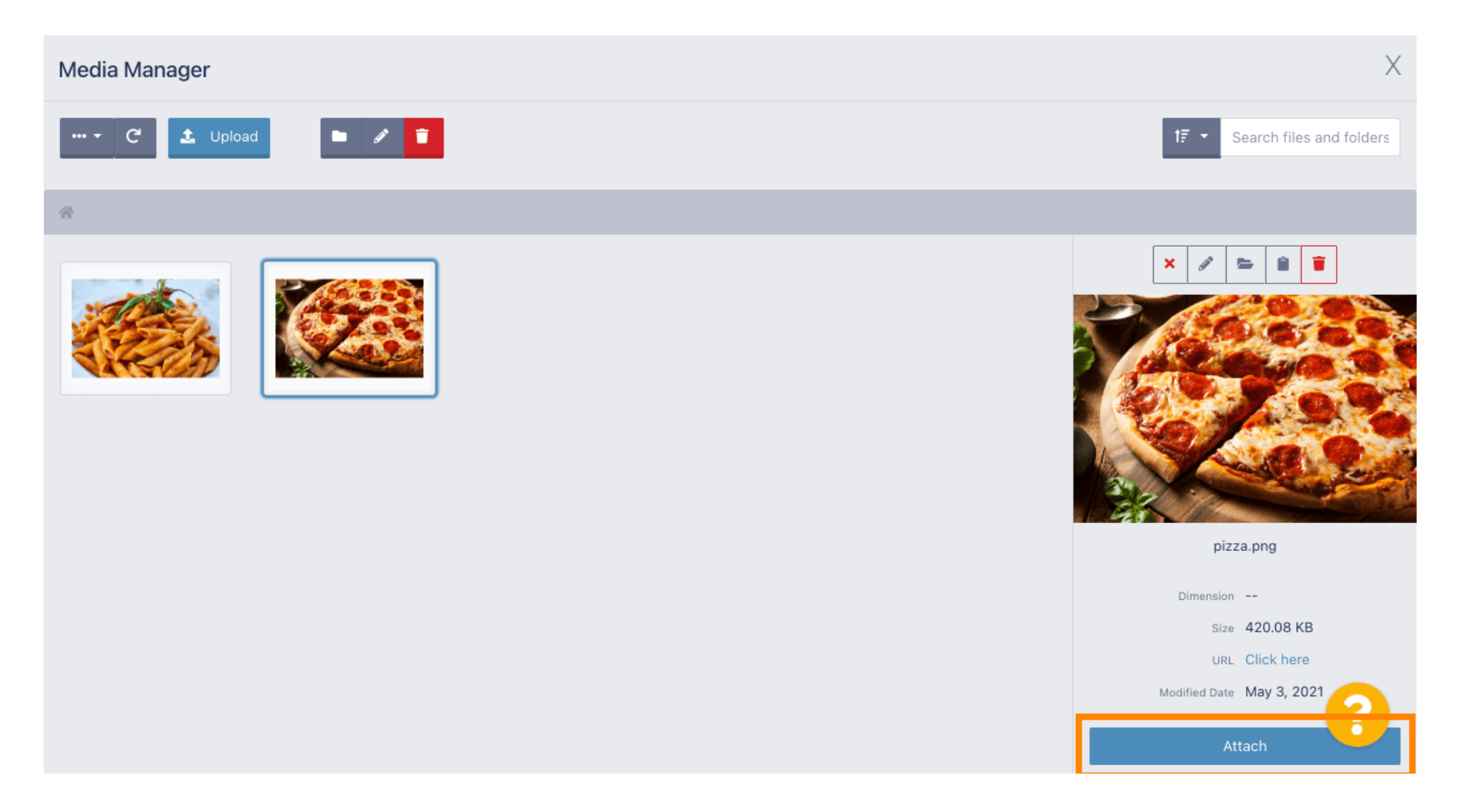

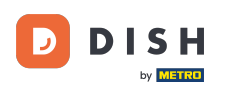

## L'immagine è ora assegnata alla nuova categoria del menu e verrà visualizzata nel negozio.

| Category Edi | t |                    |                                                |                      | • | ¢ | 9  |
|--------------|---|--------------------|------------------------------------------------|----------------------|---|---|----|
| 🙆 DASHBOARD  |   | General            | Options                                        |                      |   |   |    |
| 🚍 RESTAURANT | < | Pizza              | le                                             |                      |   |   |    |
|              | ~ | Location(s)        |                                                | Priority             |   |   |    |
| Categories   |   | TestJordan         | •                                              | 2                    |   |   |    |
| Menu Items   |   | Status             |                                                | Description          |   |   |    |
| Mealtimes    |   | Enabled            |                                                | Our delicious pizzas |   |   |    |
| 년 SALES      | < |                    |                                                |                      |   |   |    |
|              | < |                    |                                                |                      |   |   | 1. |
|              | < | Image              | _                                              |                      |   |   |    |
| 🗲 TOOLS      | < | 7                  | 22 C                                           |                      |   |   |    |
| 🛠 SYSTEM     | < | La                 |                                                |                      |   |   |    |
|              |   | Select a file to t | appuate category image, otherwise leave blank. |                      |   | 6 | )  |

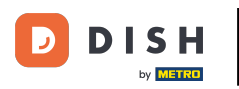

# Fare clic sulle opzioni per modificare le opzioni del menu.

| Category E          | dit |                   | = 🗢 🕗                                 |
|---------------------|-----|-------------------|---------------------------------------|
| 🕰 DASHBOARD         |     | Save Save & Close |                                       |
| 🖶 RESTAURANT        | <   | General Options   |                                       |
|                     | ~   | Category Name     |                                       |
| Categories          |     | Pizza             |                                       |
| Menu Items          |     | Location(s)       | Priority                              |
| Mealtimes           |     | TestJordan 🔻      | 2                                     |
| ഥ SALES             | <   | Status            | Description                           |
| MARKETING           | <   | Enabled           | Our delicious pizzas                  |
| LOCALISATION        | <   |                   |                                       |
| 🗲 TOOLS             | <   |                   | e e e e e e e e e e e e e e e e e e e |
| 🗢 SYSTEM            | <   | Image             |                                       |
| Version : 1.35.0-p2 |     |                   | 8                                     |

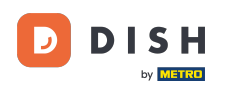

Qui puoi aggiungere opzioni alla categoria e modificarle. Segui il <u>link</u> per ulteriori informazioni su <u>come</u> impostare le opzioni di modifica .

| ē          | Category Edit | t | = 🤹 🖓                                                                    |
|------------|---------------|---|--------------------------------------------------------------------------|
| <b>B</b>   | DASHBOARD     |   | Save & Close                                                             |
|            | RESTAURANT    | < | General Options                                                          |
| ¥1         | KITCHEN       | ~ | Option                                                                   |
|            | Categories    |   | Choose from the dropdown to add an option to this menu item + New option |
|            | Menu Items    |   | Menu Option                                                              |
|            | Mealtimes     |   |                                                                          |
| ы          | SALES         | < |                                                                          |
| ₩.         | MARKETING     | < |                                                                          |
| ۲          | LOCALISATION  | < |                                                                          |
| عر         | TOOLS         | < |                                                                          |
| <b>¢</b> 8 | SYSTEM        | < |                                                                          |
|            |               |   | 8                                                                        |

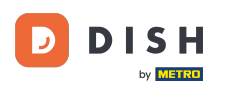

## Una volta terminato, non dimenticare di cliccare su "Salva e chiudi" .

| Category Ed  | dit |                                                              | <b>=</b> 📌 🕓               |
|--------------|-----|--------------------------------------------------------------|----------------------------|
| 🙆 DASHBOARD  |     | Save Save & Close                                            |                            |
| 🖶 RESTAURANT | <   | General Options                                              |                            |
|              | ~   | Option                                                       |                            |
| Categories   |     | Choose from the dropdown to add an option to this menu item. | ↓ Add to Menu + New option |
| Menu Items   |     | Menu Option                                                  |                            |
| Mealtimes    |     |                                                              |                            |
| ഥ SALES      | <   |                                                              |                            |
|              | <   |                                                              |                            |
|              | <   |                                                              |                            |
| 🗲 TOOLS      | <   |                                                              |                            |
| 🛠 SYSTEM     | <   |                                                              |                            |
|              |     |                                                              | 2                          |
|              |     |                                                              |                            |

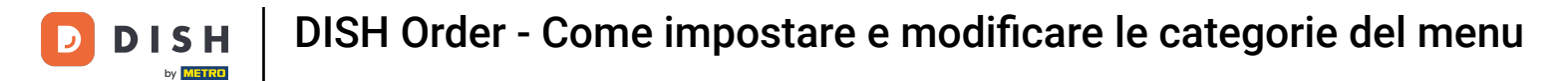

## Per modificare una categoria esistente, fare clic sull'icona della matita della categoria desiderata.

| Categories          |              | Category updated successfully | ×       | <b>=</b> 📌 🕓 |
|---------------------|--------------|-------------------------------|---------|--------------|
| 🙆 DASHBOARD         | + New 📋 Dele | te Enable Disable             |         | 7            |
| 🖀 RESTAURANT        | < NAME       | PRIORITY                      | STATUS  | 幸            |
|                     | V Pizza      | 2                             | Enabled |              |
| Categories          | 📄 🥒 Pasta    | 1                             | Enabled |              |
| Menu Items          |              |                               |         |              |
| Mealtimes           |              |                               |         |              |
| 네 SALES             | <            |                               |         |              |
| 🗠 MARKETING         | <            |                               |         |              |
|                     | <            |                               |         |              |
| 🗲 TOOLS             | <            |                               |         |              |
| 🗱 SYSTEM            | <            |                               |         |              |
| Version : 1.35.0-p2 |              |                               |         | 8            |

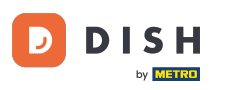

## Sarà quindi possibile modificare le impostazioni della categoria scelta.

| Category Edit     |                                   |                           |
|-------------------|-----------------------------------|---------------------------|
| 🙆 DASHBOARD       | Save Save & Close                 |                           |
| 🚍 RESTAURANT      | < General Options                 |                           |
| <b>YI</b> KITCHEN | <ul> <li>Category Name</li> </ul> |                           |
| Categories        | Pasta                             |                           |
| Menu Items        | Location(s)                       | Priority                  |
| Mealtimes         | TestJordan 🔻                      | 1                         |
| 迪 SALES           | < Status                          | Description               |
|                   | Enabled                           | Our homemade pasta dishes |
|                   | <                                 |                           |
| 🗲 TOOLS           | <                                 | A.                        |
| 🗱 SYSTEM          | < Image                           |                           |
|                   |                                   | <b>()</b>                 |

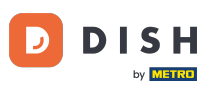

## Una volta terminate le modifiche alle impostazioni, non dimenticare di cliccare su Salva e chiudi .

| Category E          | dit |                 | <b>=</b> 📌 🙆              |
|---------------------|-----|-----------------|---------------------------|
| DASHBOARD           |     | ■ Save & Close  |                           |
| 🖶 RESTAURANT        | <   | General Options |                           |
|                     | ~   | Category Name   |                           |
| Categories          |     | Pasta           |                           |
| Menu Items          |     | Location(s)     | Priority                  |
| Mealtimes           |     | TestJordan 🔻    | 1                         |
| 년 SALES             | <   | Status          | Description               |
| 🗠 MARKETING         | <   | Enabled         | Our homemade pasta dishes |
|                     | <   |                 |                           |
| 🗲 TOOLS             | <   |                 |                           |
| 🛠 SYSTEM            | <   | Image           |                           |
| Tersion : 1.35.0-p2 |     |                 | 8                         |

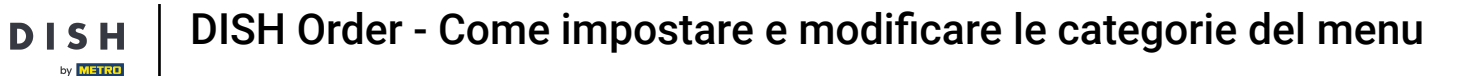

5

#### Il messaggio pop-up verde in alto indica che la categoria è stata aggiornata correttamente.

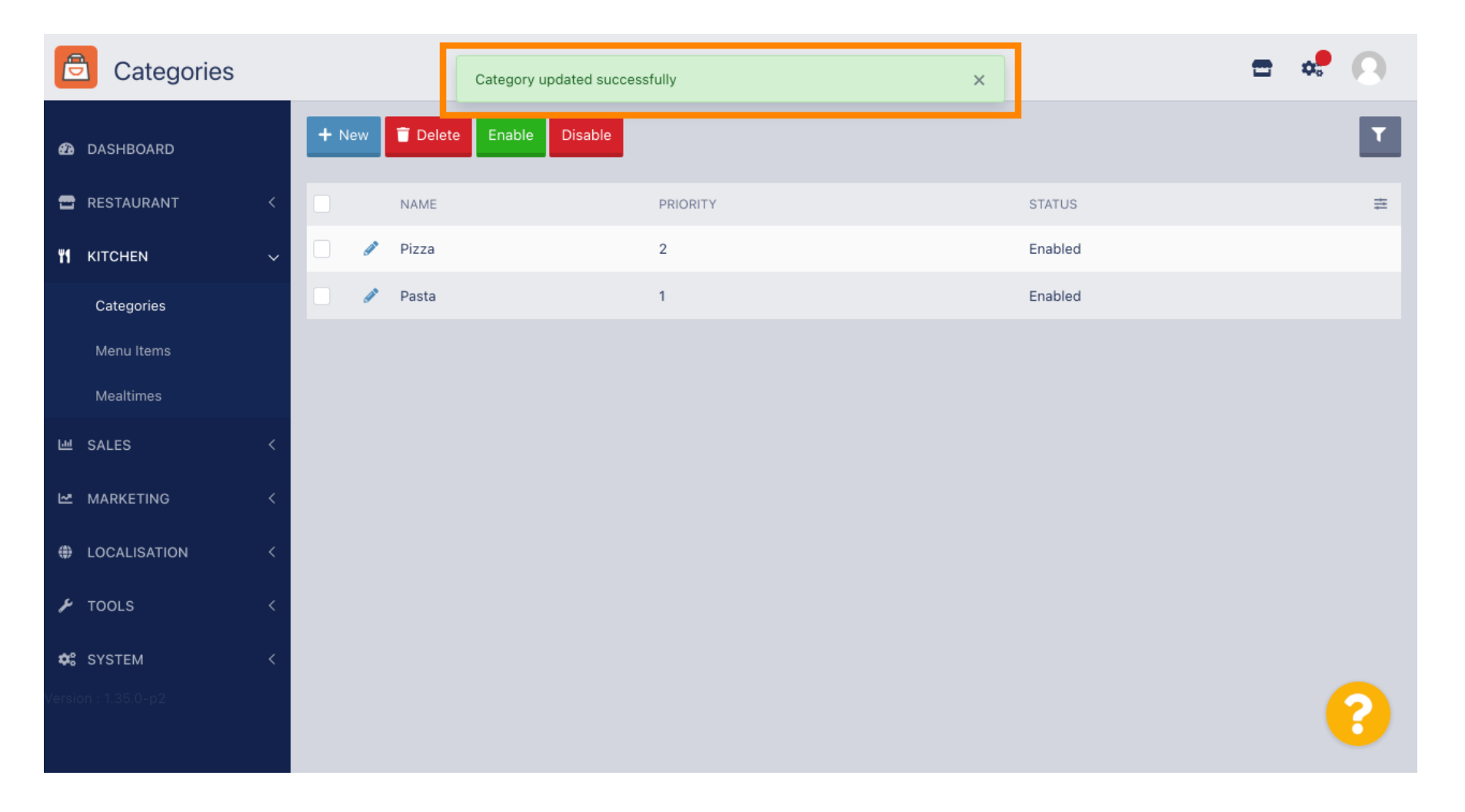

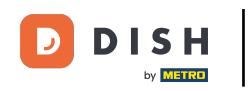

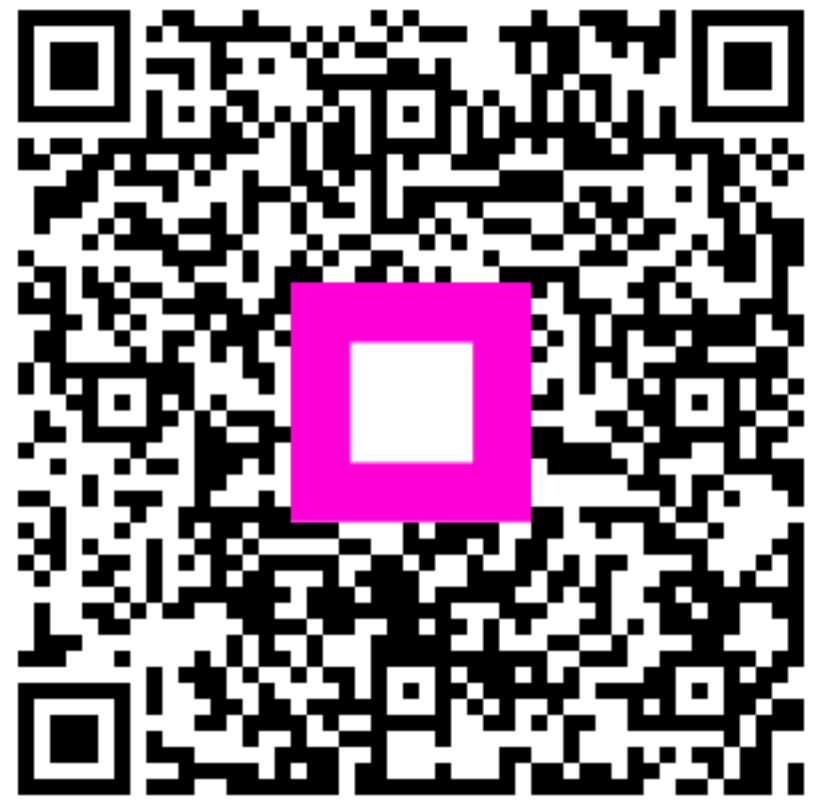

Scansiona per andare al lettore interattivo